# ZOOMの使い方【PC版】 ソフトのインストールと アカウントの作成手順

#### ZOOM ソフトのインストール

- 誰かとZOOMでミーティングをするためには ソフトをパソコンにインストールする必要があ ります。インストールは無料です。
- まずは、Zoomのホームページ
- <https://zoom.us/jp-jp/meetings.html>

または、「ZOOM 公式」で検索し、 「Zoomミーティング - Zoom」に アクセスします。

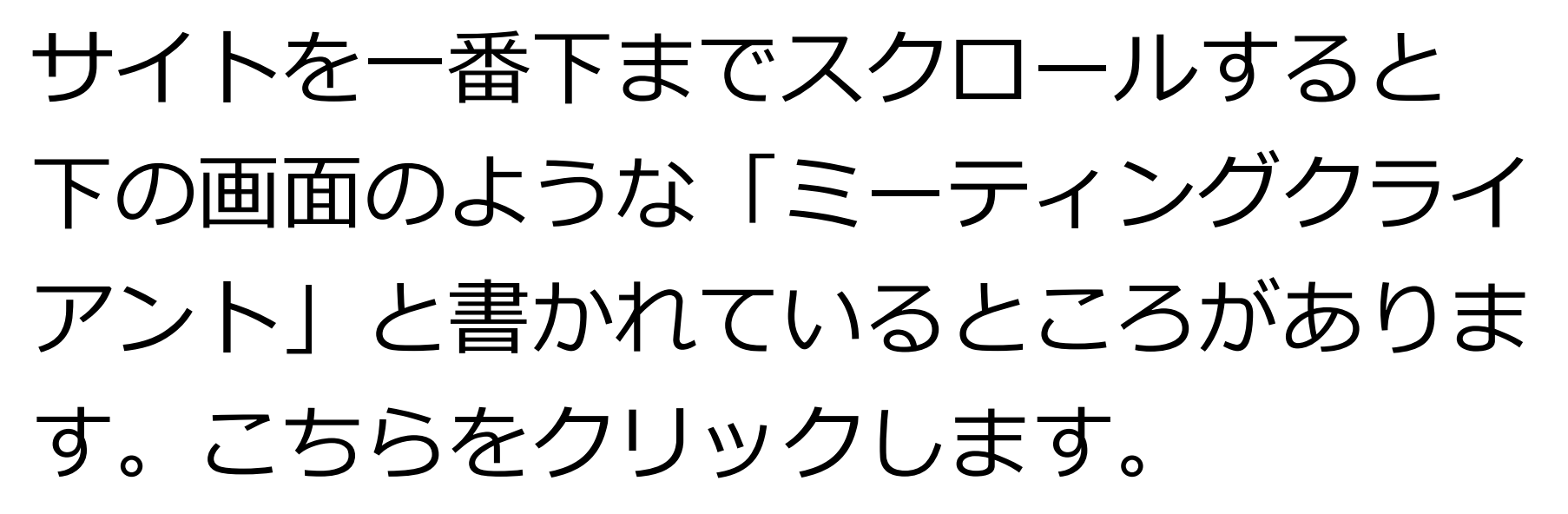

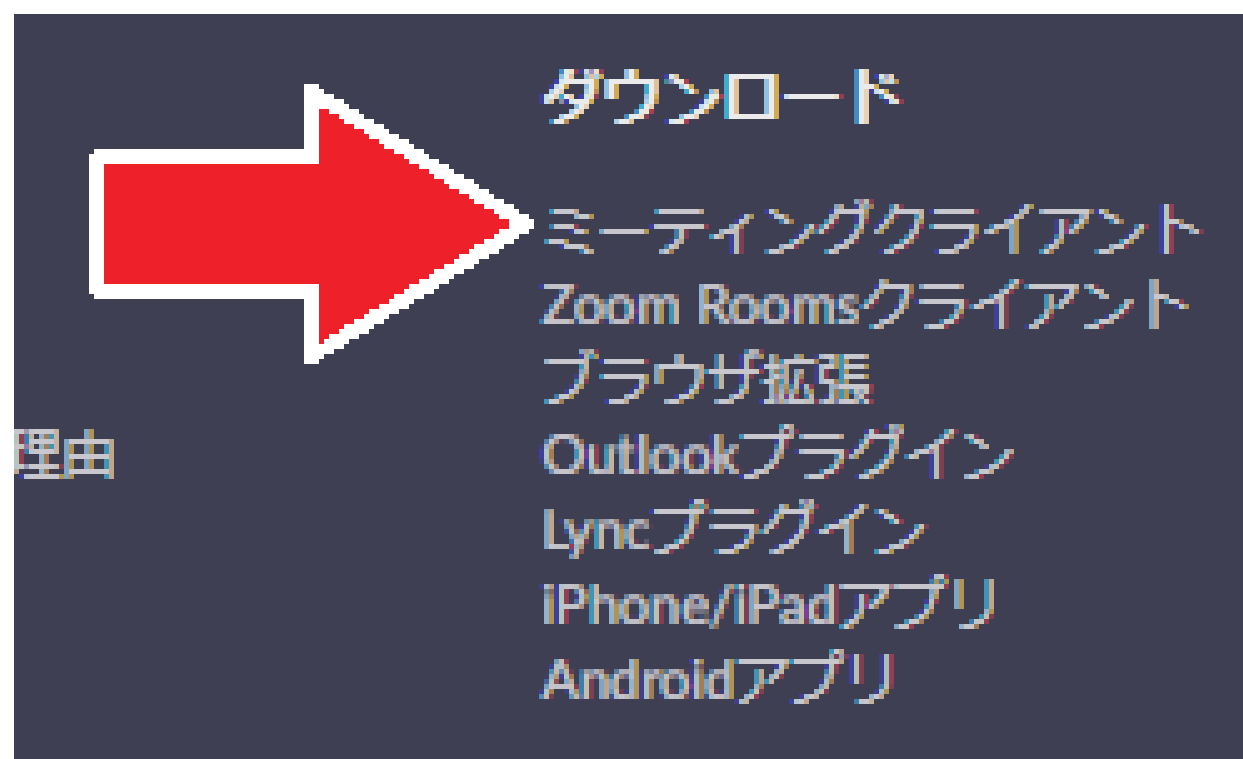

#### 「会議用ズームクライアント」をクリックして ダウンロードしましょう。

会議用ズームクライアント

最初のZoomミーティングを開始または参加すると、Webブラウザークライアントが自動的 にダウンロードされます。手動でダウンロードすることもできます。

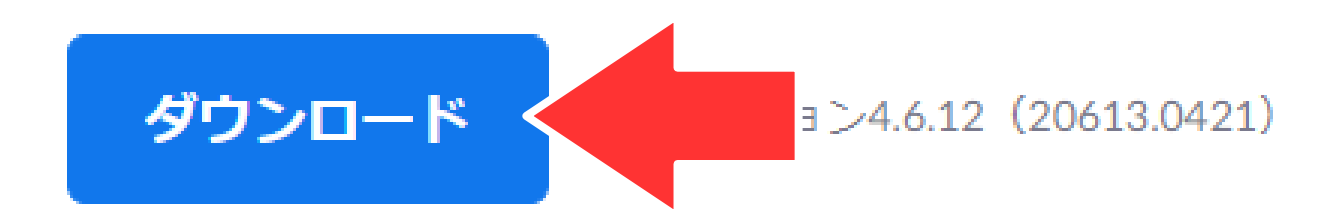

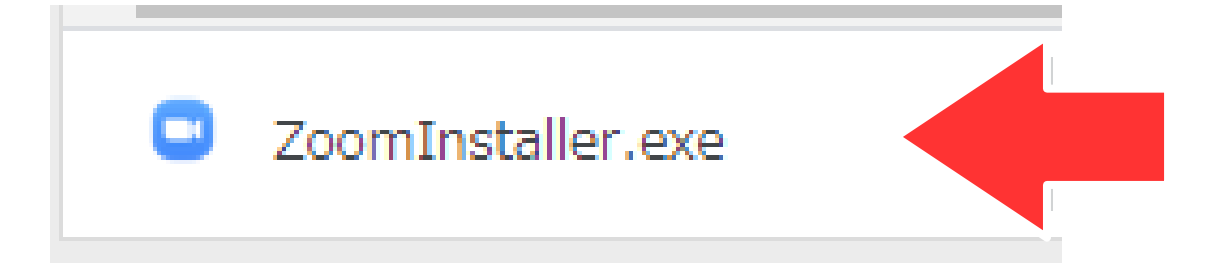

インストールは自動的に 始まります デスクトップに右のよう なアイコンが表示されて いれば間違いなくインス トール完了です。

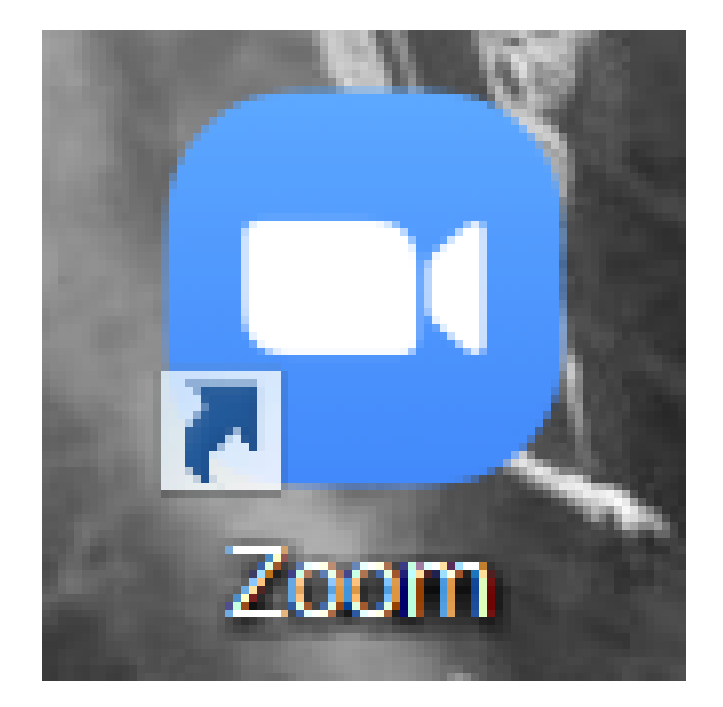

#### 続いてアカウントを作成しましょう

## ZOOMアカウントの作成手順

- 誰かとZOOMでミーティングをするためには アカウントを登録する必要があります。 アカウントの登録は無料です。
- まずは、Zoomのホームページ
- <https://zoom.us/jp-jp/meetings.html>

または、「ZOOM 公式」で検索し、 「Zoomミーティング - Zoom」に アクセスします。 言語が英語になっていて、日本語にしたい場合 は、画面を一番下までスクロールします。 「Language」と書かれているところが 「English」になっているので、ここを「日本 語」に変更すると、ホームページの表記が日本語

になります。

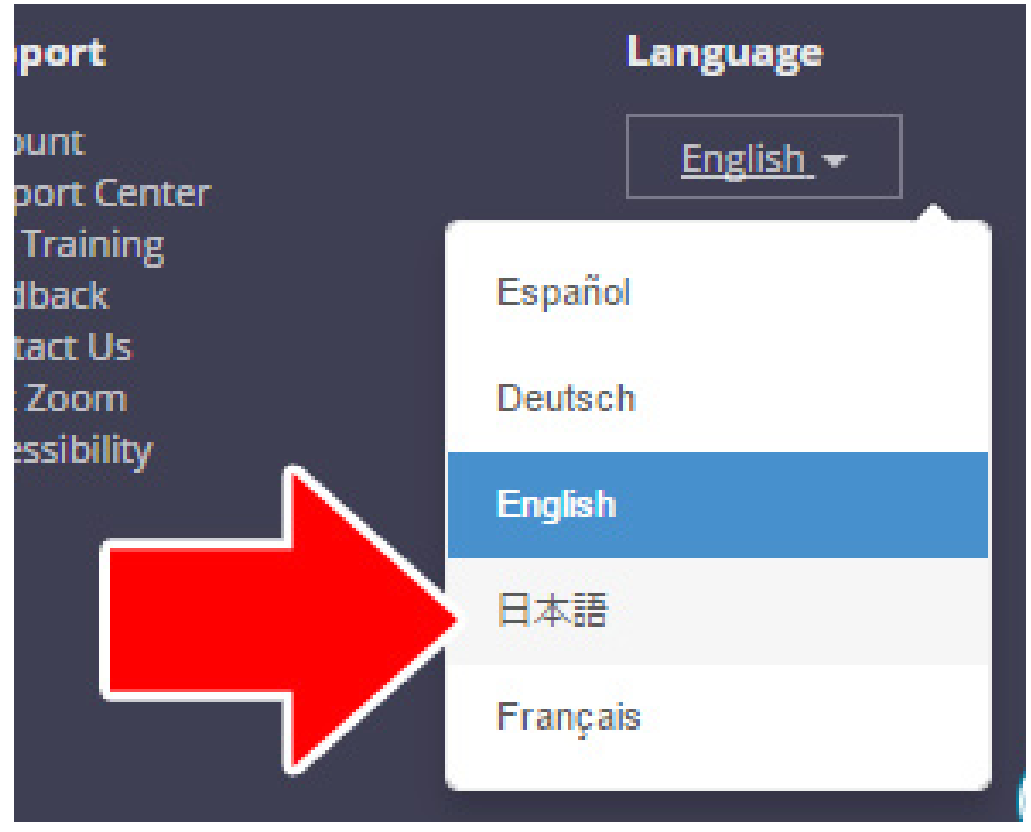

#### メールアドレスを入力して、 「サインアップは無料です」と書かれた オレンジ色のボタンをクリックします。

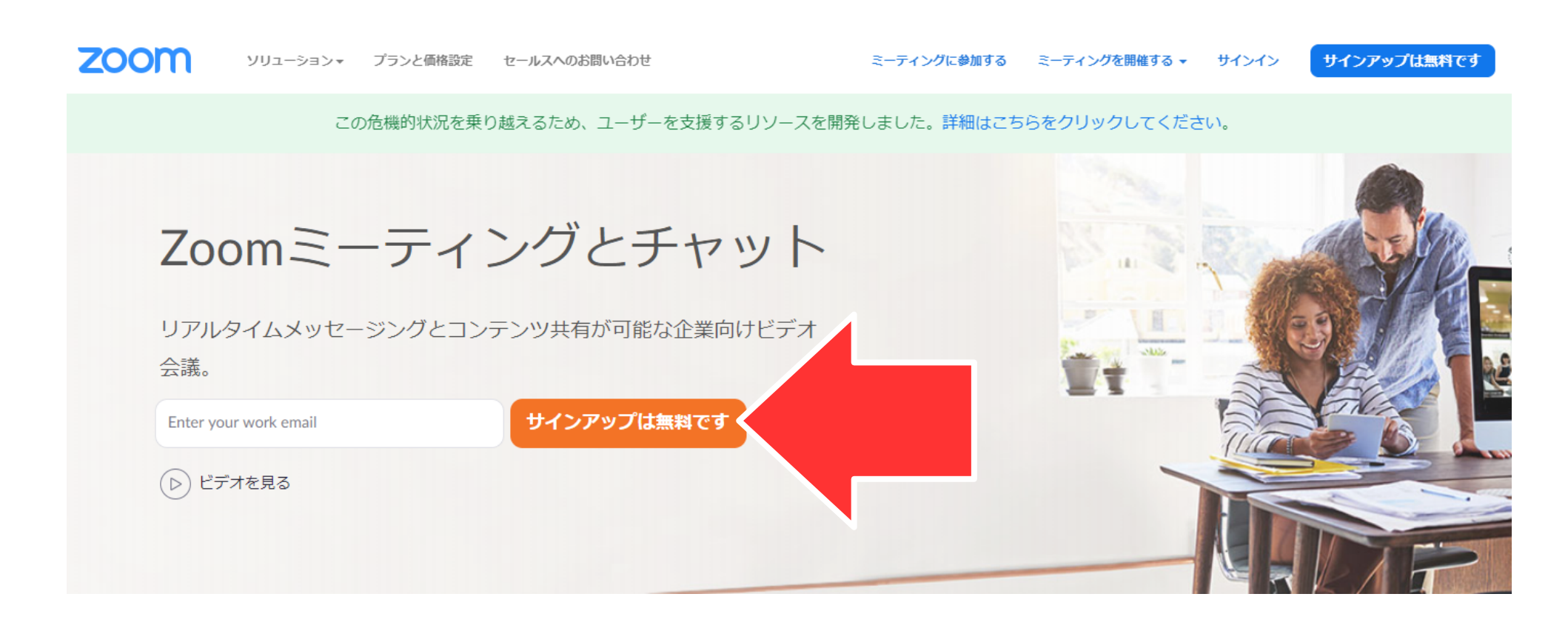

#### 入力したメールアドレス宛に、下の画像のような 確認メールが送られます。

#### 「アクティブなアカウント」をクリックして下さ

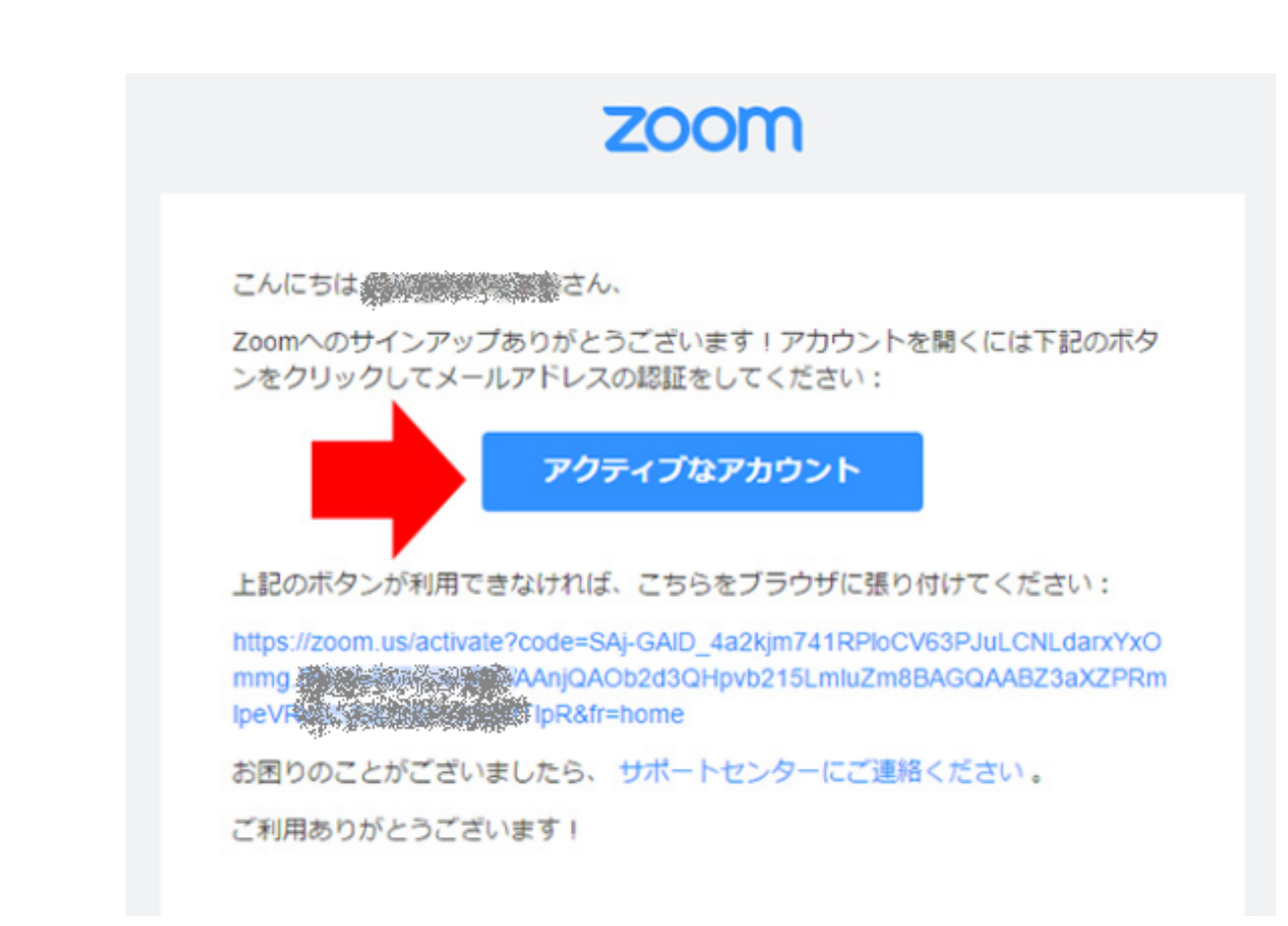

い。

姓名それぞれ入力し、パスワードを設定してくださ い(あまり簡単なものは避け、メモなどをして覚え ておきましょう)

「パスワードを確認する」欄に確認のため、

再度同じパスワードを入力します。

入力したら「続ける」

をクリックです。

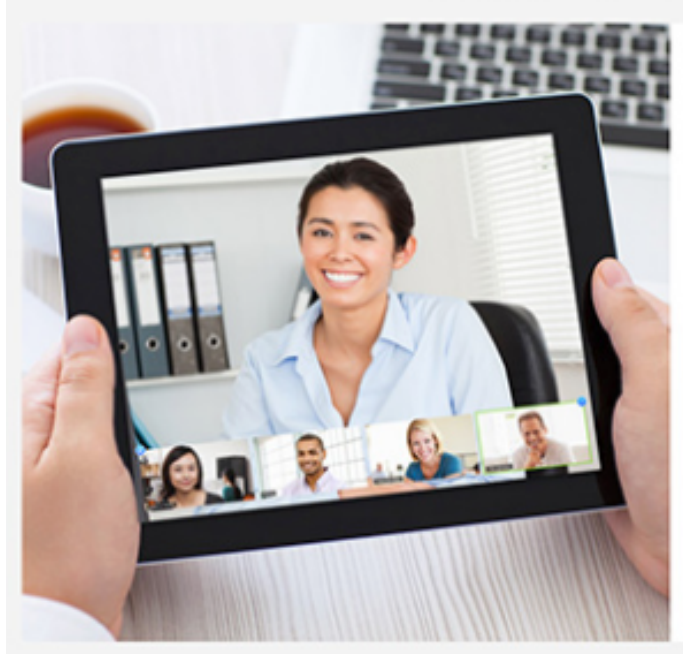

Zoomへようこそ

こんにちは、ogw@zoomy.info., アカウントは問題なく開始されました。続ける にはお名明とバスワードを設定してください。

| 8          |  |
|------------|--|
| 炷          |  |
| パスワード      |  |
| パスワードを確認する |  |
| 続ける        |  |
|            |  |

### 「仲間を増やしましょう。」と表示されますが、こ こはスキップです。 まずは、「私はロボットではありません」にチェッ クを入れて下さい。

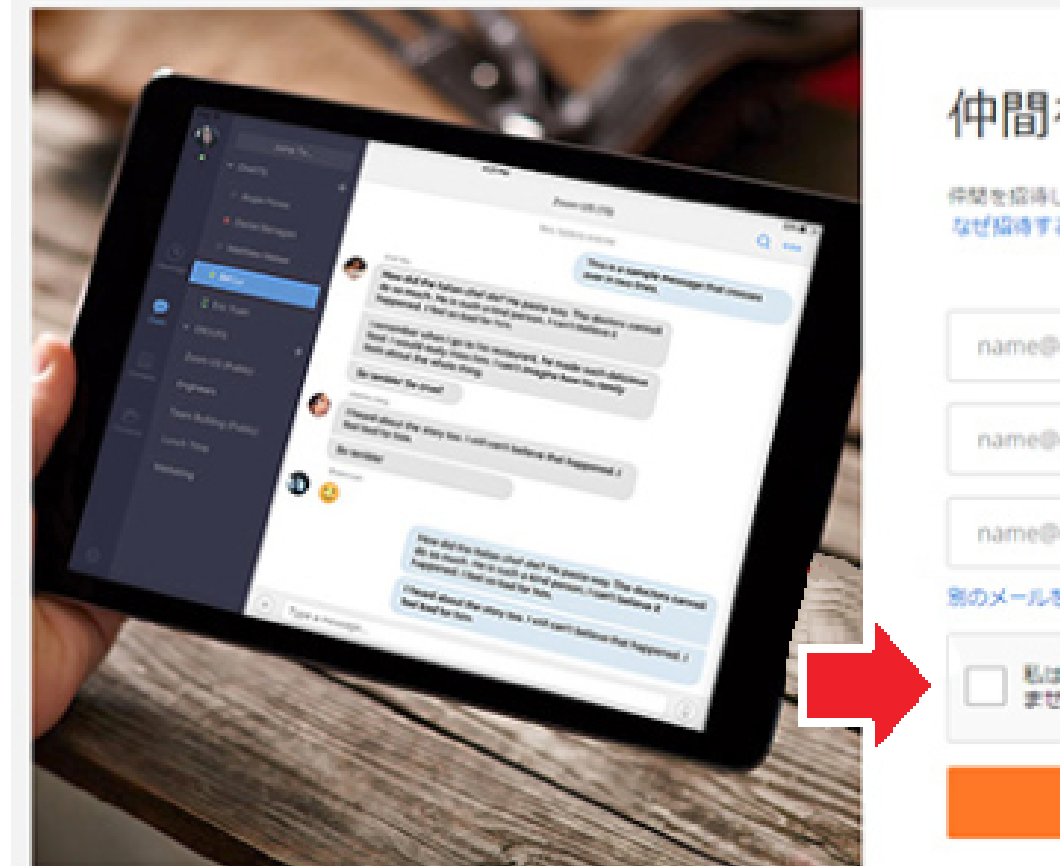

仲間を増やしましょう。

仲間を招待して無料の200mアカウントを作成しましょう! なぜ協論するのですか?

name@domain.com

name@domain.com

name@domain.com

#### 別のメールを追加

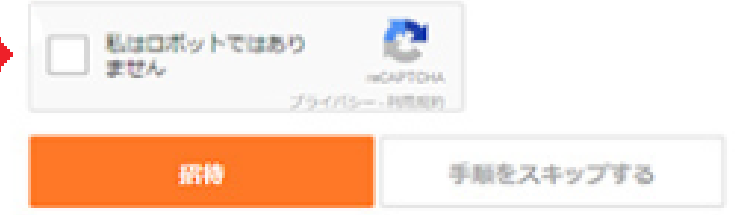

#### すると、クイズのようなものが表示されますので、 指示通りにします。 いくつかのクイズが出されることもありますので、 すべてに回答し「確認」をクリックしてください。

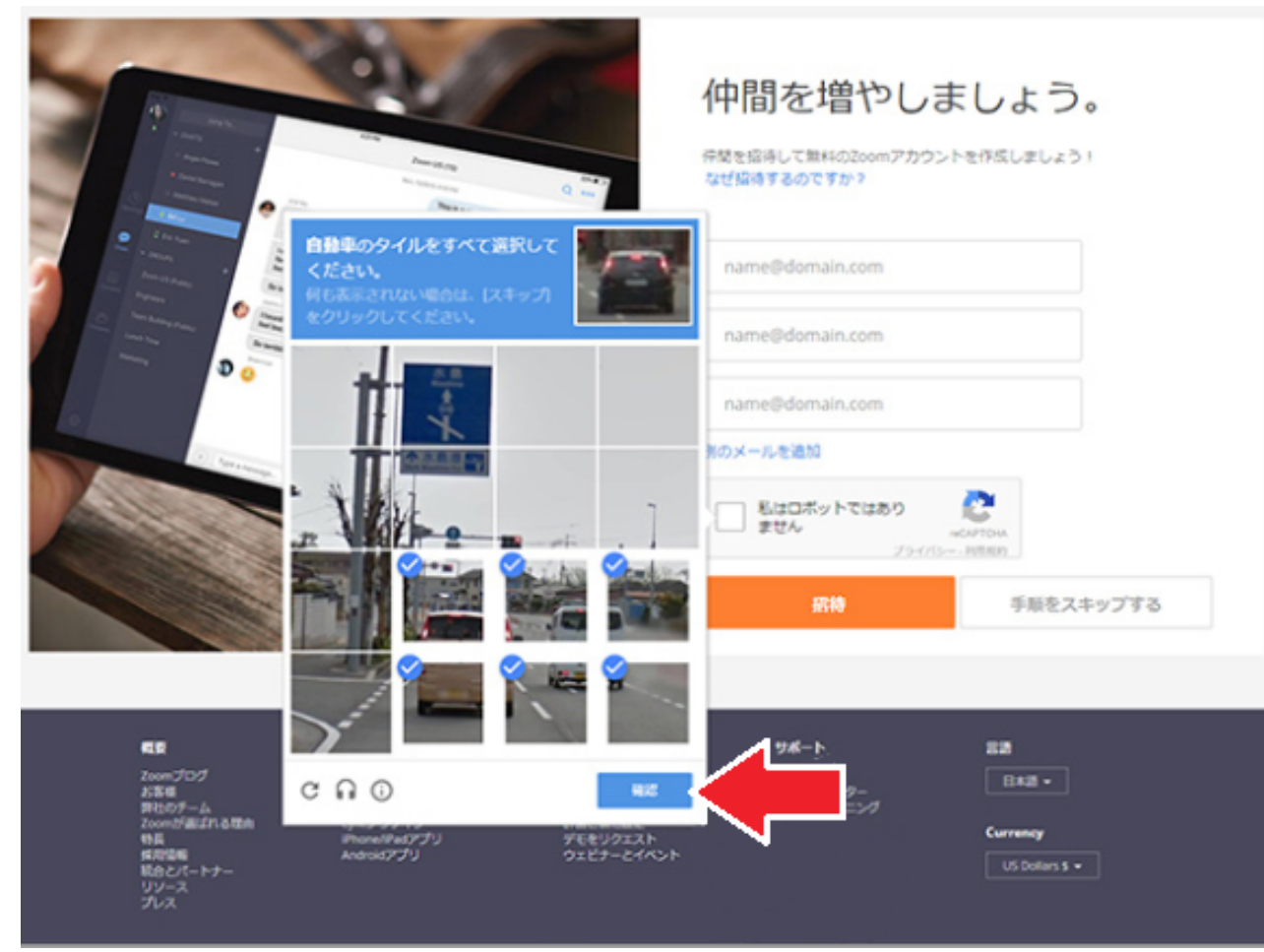

#### 「手順をスキップする」をクリックしたら、 アカウントの作成が完了です。

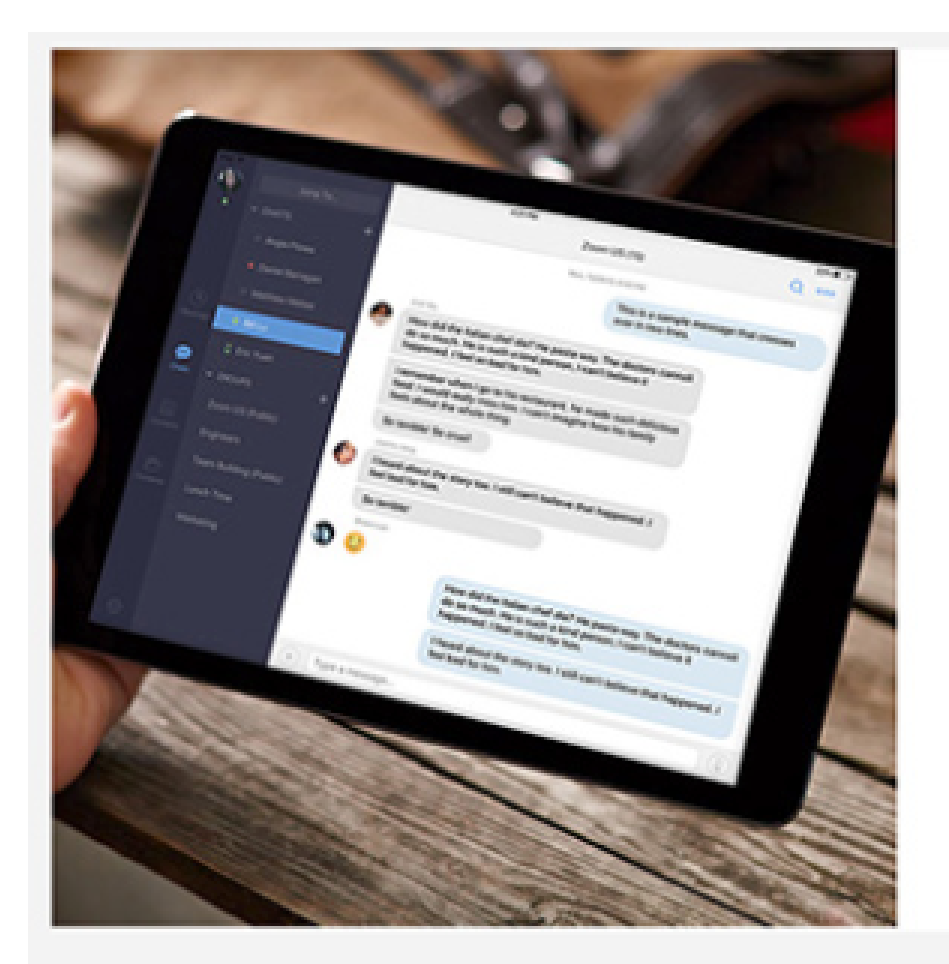

#### 仲間を増やしましょう。

件間を招待して無料のZoomアカウントを作成しましょう! なぜ指導するのですか?

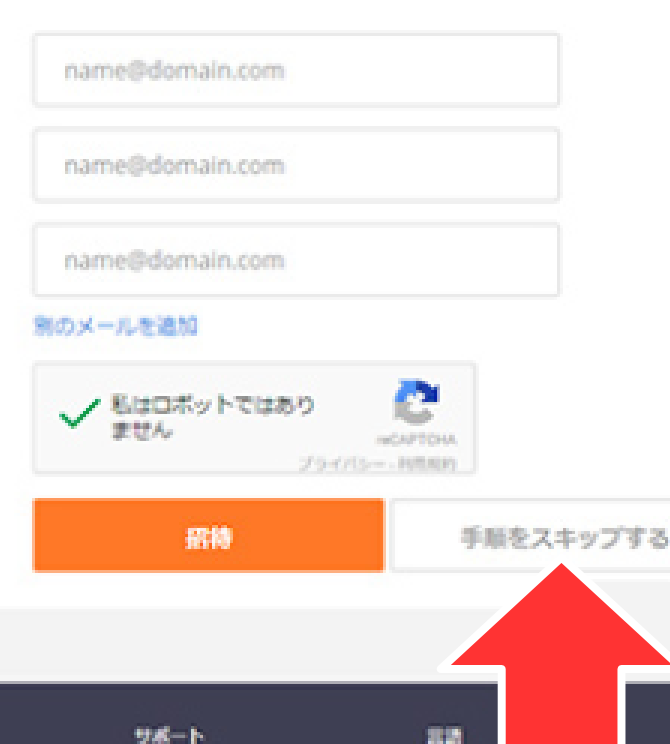

200mプログ お客様 男社のテーム 200mが高山れる取用 特局 成別の第

1.6

ダウンロード ミーティングクライアント ブルウザビ島 Outlookプラグイン Lyncプラグイン Phone/Pat/アプリ 21月1日 1888.799.966 21月にころ日いらわせくださ い 計画と奇地設定 デモをリクエスト ウエビナーとイベント

アカウント サポートセンター ライブトレーニング フィードバック お助い合せ 200mをデストする EER -